Manual for District Empanelment Committee AB-MGRSBY, Rajasthan State Health Assurance Agency

Version 1.0 (Sept. 2020)

#### **Empanelment of Health Care Providers**

The health care services under AB MGRSBY would be provided to its beneficiaries through a network of public and private healthcare providers. Given the above, detailed guidelines have already been issued vide no. 778 on 02.07.20. These guidelines contains empanelment criteria required by the hospital, constitution and responsibilities of District Empanelment Committees (DECs) and State Empanelment Committee (SEC) etc.

Hospitals desirous of empanelment will submit online application which will be scrutinized initially by DEC and then SEC. Final decision on empanelment will be taken by SEC. DEC will examine the application submitted by private hospital and after necessary inspection recommend it to SEC for empanelment or rejection of application. This entire process shall be coordinated through an online portal (AB-MGRSBY).

### Online Empanelment through HEM Portal

A web-based platform Hospital Empanelment Management (HEM) has been developed for registration of a healthcare provider willing to get empanelled under the AB MGRSBY.

- District Empanelment Committee (DEC): DEC will undertake field-based inspection/verification of the information and documents provided by the hospital. The team will recommend whether hospital should be empanelled or not based on their field-based inspection/verification report.
- 2. State Empanelment Committee (SEC): To finalize whether hospital should be empanelled or not based on the recommendation of DEC.

STEP 1: Go To https://sso.rajasthan.gov.in/ address bar of the browser.

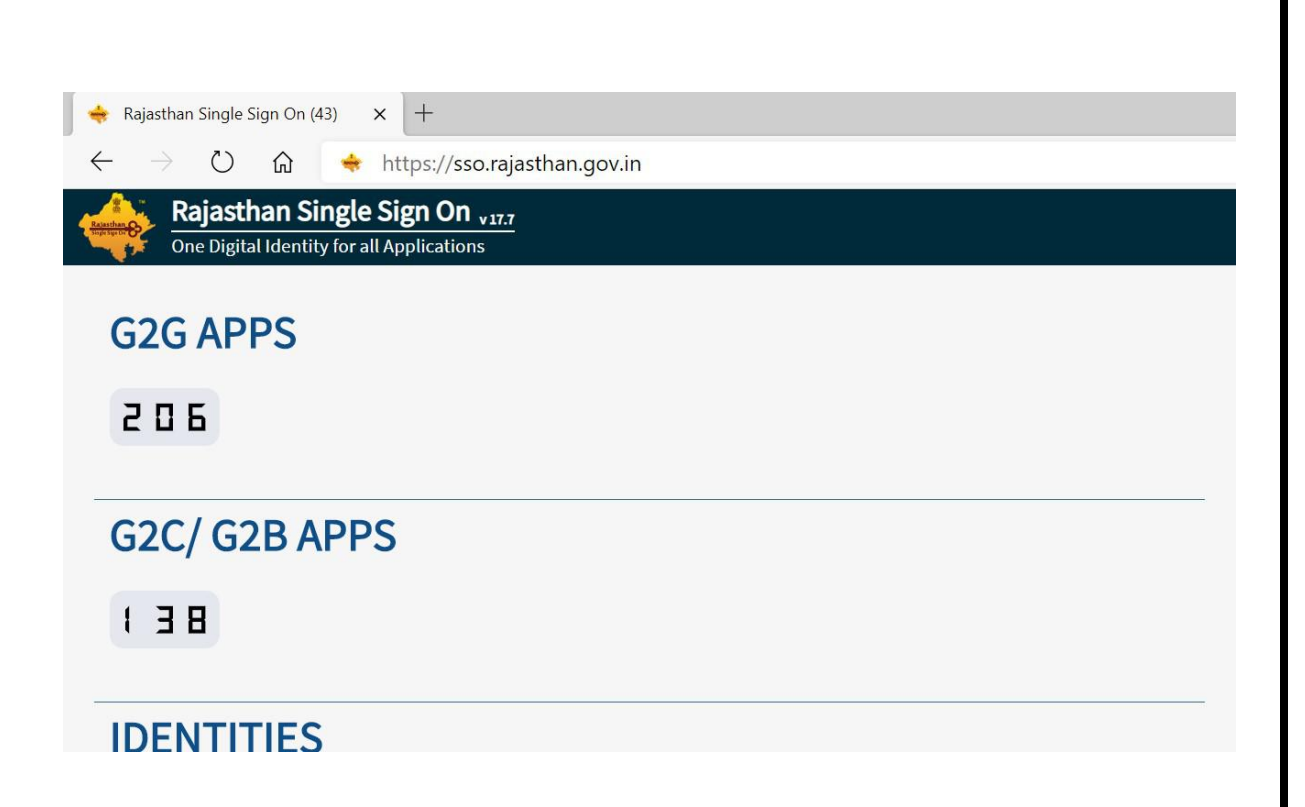

STEP 2: At the extreme right top area we can see "User Login". After clicking on it the login screen will appear (As shown in Screenshot 2)

STEP 3: After filling in the login details & capatcha user will click on login. After which the portal will redirect you to Dashboard of the logged in ID (As shown in Screenshot 3.1 & 3.2)

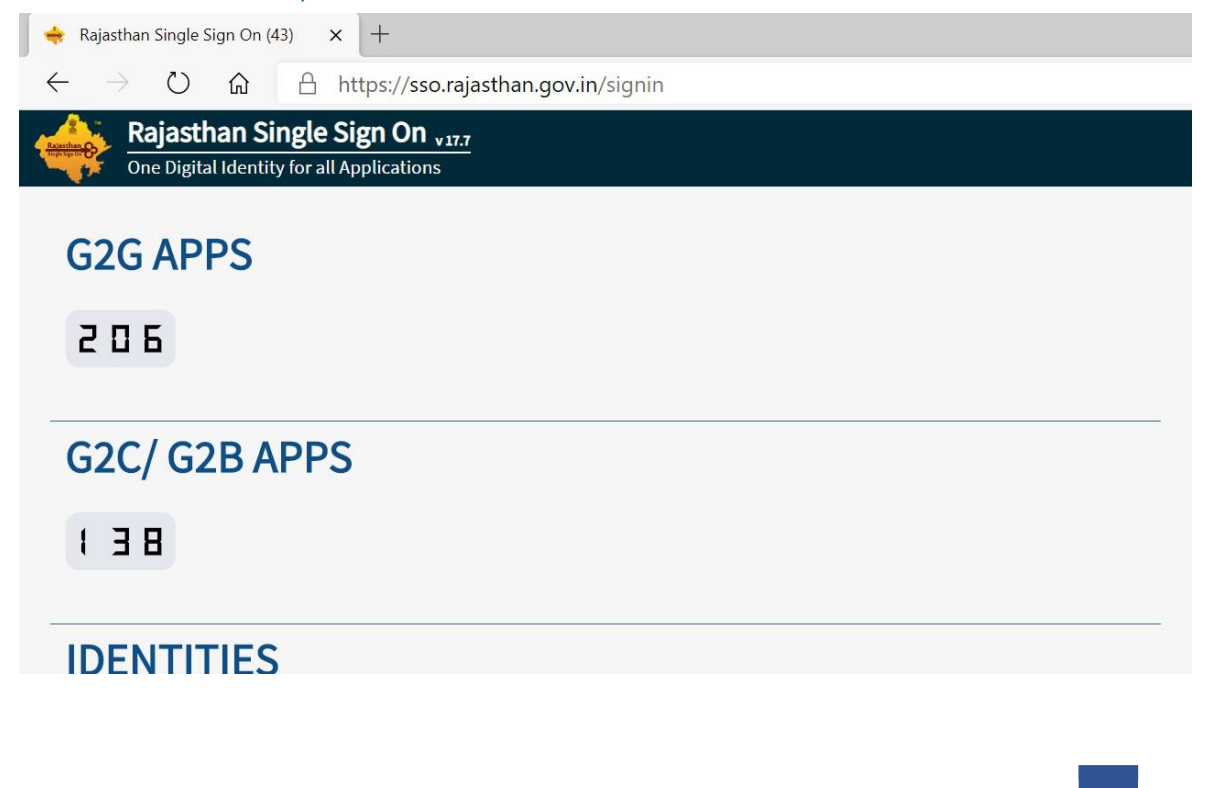

| <ul> <li>← → 心 û https://sso.rajasthan.gov.in/dashboard</li> <li>RAASTHAN SINCLE SIGN ON vtr/<br/>COVERNMENT OF RAASTHAN</li> <li>CLEAR OTHER<br/>APPS</li> <li>BBBY</li> <li>CLEAR RECENT APPS</li> <li>BBBY</li> </ul>                                                                                                    |
|----------------------------------------------------------------------------------------------------|
| RAJASTHAN SINGLES SIGO     RAJASTHAN SINGLES KON     CLEAR     OTHER     RECENT     APPS     BBSY     Bhamashah Swasthya Bima Yoja:     +     CLEAR   OTHER     APPS     BBSY     Bhamashah Swasthya Bima Yoja:     +     CLEAR   OTHER     APPS     BBSY     CLEAR   OTHER     APPS     BBSY     CLEAR   APPS     BBSY     CLEAR   APPS     BBSY     BBSY     CLEAR   APPS     BBSY     BBSY     BBSY     BBSY     BBSY     BBSY     BBSY     BBSY     BBSY     BBSY     BBSY     BBSY     BBSY     BBSY     BBSY     BBSY     BBSY     BBSY     BBSY     BBSY     BBSY     BBSY     CLEAR                                                                                                    |
| CUCENNIENT OF KUASTAN         Image: Comparison of the property of the property of t |
| CLEAR RECENT APPS<br>BSBY<br>BSBY<br>BSBY<br>Bhamashah Swasthya Bima Yoja: x +<br>← → ℃ ☆ ○ Not secure   bsbyapp.health.rajasthan.gov.in/BSBY/page/core/SBYKiosk_HospitalCaseStz<br>Ayushman Bharat                                                                                                    |
| □       Bhamashah Swasthya Bima Yoja: × +         ←       →       ○       ∩       Not secure   bsbyapp.health.rajasthan.gov.in/BSBY/page/core/SBYKiosk_HospitalCaseStz         ✓       ✓       ○       ∩       Not secure   bsbyapp.health.rajasthan.gov.in/BSBY/page/core/SBYKiosk_HospitalCaseStz         ✓       ✓       ✓       ✓       ✓       ✓         ✓       ✓       ✓       ✓       ✓       ✓         ✓       ✓       ✓       ✓       ✓       ✓         ✓       ✓       ✓       ✓       ✓       ✓         ✓       ✓       ✓       ✓       ✓       ✓                                                                                                    |
| Mahatma Gandhi Rajasthan Swasthya Bima Yojana                                                                                                    |
| Quick Links       Welcome to Ayushman Bharat-Mahatma Gandhi Rajasthan Swasthya Bima Yojana (AB-MGRSBY)         Home Page       Contact Rajasthan Sampark helpline at 180         ActionMaster       आयुप्पान भारत-महाला गांधी राजस्थान स्वास्थ्य बीमा योजना दिया निर्देय हेतु http://health.raja<br>ii-guidelin         DEC Approval Form                                                                                                    |

STEP 4: Next towards left there are two major headings "DEC Approval form" (As shown in Screenshot 4)

| 🕒 Bhamashah Swasthya Bir                            | ma Yojan 🗙 🕂                                                                          |
|-----------------------------------------------------|---------------------------------------------------------------------------------------|
| $\leftrightarrow$ $\rightarrow$ $\circlearrowright$ | ① Not secure   bsbyapp.health.rajasthan.gov.in/BSBY/page/core/PublicHospitalApproveRe |
|                                                     | Ayushman Bharat<br>Mahatma Gandhi Rajasthan Swasthya Bima Yojana                      |
| Quick Links                                         | Search Hospital                                                                       |
| Home Page<br>ActionMaster                           | Token ID Search Pending TokenId Print                                                 |
| DEC Approval Form                                   |                                                                                       |
|                                                     |                                                                                       |
|                                                     |                                                                                       |
|                                                     |                                                                                       |
|                                                     |                                                                                       |
|                                                     |                                                                                       |
|                                                     |                                                                                       |
|                                                     |                                                                                       |

Screen shot 4

STEP 5: Next towards left we will click on "Search pending token Id" and options under it will be visible (As shown in Screenshot 5)

| 🗋 Bhamashah Swasthya Bima                                 | Yojan 🗙 🕂                           |                                     |                           |                         |
|-----------------------------------------------------------|-------------------------------------|-------------------------------------|---------------------------|-------------------------|
| $\leftrightarrow$ $\bigcirc$ $\bigcirc$ $\leftrightarrow$ | Not secure   bsbyapp.h              | nealth.rajasthan.gov.in/            | BSBY/page/core/PublicH    | ospital Approve Re      |
|                                                           | Mahatma Gandhi                      | Ayushman Bharat<br>Rajasthan Swasth | ya Bima Yojana            |                         |
| Pending Token ID                                          |                                     |                                     |                           |                         |
|                                                           |                                     | (1 0                                | f 2) 📧 🚺 2 🕨 🖬 20         |                         |
| Token ID                                                  | Hospital Name                       | Status                              | Name of Hospital Incharge | Moile No. Hospital Inch |
| T10321                                                    | R P Memorial Hospital               | Pending                             | Dr Maya Sharma            | 91                      |
| T10227                                                    | R.K. FRACTURE HOSPITAL AND TRAUMA C | Pending                             | Dr. Rajendra Kumar Sharma | 98                      |
| T10186                                                    | BALAJI HOSPITAL AND ORTHOPAEDIC CE  | Pending                             | DR. RAMESH AGARWAL        | 98                      |
| T10199                                                    | PALAK HOSPITAL SHAHPURA             | Pending                             | DR.MAHESH KUMAR MOURYA    | 93                      |
| T10182                                                    | MANAS HOSPITAL                      | Pending                             | DR HEMRAJ KHORWAL         | 99                      |
| T10180                                                    | SS MAHILA AND GENERAL HOSPITAL      | Pending                             | DR. ANITA SHARMA          | 95                      |
| T10197                                                    | KABRA EYE HOSPITAL                  | Pending                             | DR MANOJ KABRA            | 94                      |
| T10194                                                    | VIRAT HOSPITAL ACCIDENT AND TRAUMA  | Pending                             | NARENDER SINGH RAO        | 78                      |
| T10175                                                    | IMPERIAL HOSPITAL                   | Pending                             | UMANG YADAV               | 98                      |
| T10172                                                    | CHOMU MAHILA AND EYE HOSPITAL PVT I | Pending                             | DR RAJESH KUMAR CHOUDHARY | 94                      |
| T10192                                                    | SHRI R.K. MEMORIAL HOSPITAL         | Pending                             | DR MAYURA GUPTA           | 98                      |
| T10190                                                    | JANKALYAN HOSPITAL                  | Pending                             | DR N C NITHARWAL          | 82                      |
| T10170                                                    | STAR WOMEN AND GENERAL HOSPITAL     | Pending                             | DR RAKESH KEDAWAT         | 98                      |
| T10168                                                    | KANDOI HEALTH CARE PVT LTD          | Pending                             | DR BHAGWATI PRASAD KANDOI | 94                      |
|                                                           |                                     |                                     |                           |                         |

Screen shot 5

STEP 6: Now we will click on "Token Id". After which we will see the application details of particular hospital (As shown in Screenshot 6)

| 🕒 Bhamashah Swa             | asthya Bima ' | Yojan × +                |             |                             |                    |                            |                                    |
|-----------------------------|---------------|--------------------------|-------------|-----------------------------|--------------------|----------------------------|------------------------------------|
| $\leftarrow \rightarrow $ D | ណ៍            | (i) Not secure   b       | sbyapp.ł    | nealth.rajasthan            | .gov.in/BSB        | Y/page/core/PublicHosp     | italApproveRe                      |
|                             |               | Mahatma                  | Gandh       | Ayushman B<br>i Rajasthan S | harat<br>wasthya I | Bima Yojana                |                                    |
| Quick Links                 | •             | Search Hospital          |             |                             |                    |                            |                                    |
| Home Page                   |               | Takan ID T10221          |             | Carrish Danie               | ling Tokantd Dr    | int                        |                                    |
| ActionMaster                |               | IDKEITID TTOSET          |             | Search Pene                 | ing rokenia 11     |                            |                                    |
| DEC Approval Form           |               | Hospital details Banki   | ing details | Human Resource              | Specialities       | Services/Document Download | DEC Recommand                      |
|                             |               | Hospital Type*           |             | Private O Governme          | ent                | Name of                    | f Hospital Incharge <mark>*</mark> |
|                             |               | Hospital Name*           | R           | P Memorial Hospital         |                    | Hospital                   | Incharge mobile no.*               |
|                             |               | Hospital Short Name      | R           | РМН                         |                    | Hospital<br>Alternat       | Incharge Phone No.<br>emobile no.  |
|                             |               | Hospital Category        | Pr          | roprietorship               |                    | Hospital                   | Incharge Email id*                 |
|                             |               | Package Category*        | Se          | condary Tertiary            |                    | Name of                    | f Owner                            |
|                             |               | Hospital Classification* |             |                             |                    | Mobile N                   | lo. of Owner                       |
|                             |               | Location*                |             | rban 💌                      |                    | Email id                   | of Owner                           |

## Screen shot 6

STEP 7: Here we can see all filed details and can take print before inspect the hospital for reference. (As shown in Screenshot 7)

| Bhamashah Swasthya | 🄞 Mozilla Firefox                                                                                                    |                           | - 🗆 X                 |                   |
|--------------------|----------------------------------------------------------------------------------------------------|---------------------------|-----------------------|-------------------|
| ← → ♂ 6            | and Print                                                                                                    | ×                         | ppro ···· 🏦 😑         | Reject.jsf        |
|                    | General                                                                                                    |                           |                       | ^                 |
|                    | Select Printer                                                                                                    |                           |                       | t<br>hua Rima Va  |
|                    | Sector 1020                                                                                                    | Microsoft XPS Document V  |                       |                   |
|                    | Microsoft Print to PDF                                                                                                    | Send To OneNote 2010      |                       |                   |
| Quish Links        | <                                                                                                    | >                         |                       |                   |
|                    | Status: Ready                                                                                                    | Print to file Preferences | DR KEWAL KF           |                   |
| Home Page          | Comment:                                                                                                    | Find Printer              | SHARMA                | Print             |
| ActionMaster       | Page Range                                                                                                    |                           | 0820137704            |                   |
| DEC Approval F     | All                                                                                                    | Number of copies: 1       | 9629137794            | alities Services/ |
|                    | O Selection     Current Page       O Pages:     1       Enter either a single page number or a single page range.     For example, 5-12 |                           | e<br>9829137794<br>le |                   |
|                    | позрнан санедогу - г торгненогошр                                                                                                    | Print Cancel              | nl kewalsharma16(     |                   |
|                    | Scr                                                                                                    | reen shot 7               |                       |                   |
|                    |                                                                                                    |                           |                       |                   |
|                    |                                                                                                    |                           |                       |                   |
|                    |                                                                                                    |                           |                       |                   |
|                    |                                                                                                    |                           |                       |                   |
|                    |                                                                                                    |                           | AB-MG                 | BRSBY 5           |

STEP 8: Now we will check all the heads of particular "Hospital ID" which we opened to see the application filled by hospital and check the provided details (As shown in Screenshot 8.1)

| Bhamashah Swasthya Bima Yojar | na × + |                                 |                      |                             |                           |
|-------------------------------|--------|---------------------------------|----------------------|-----------------------------|---------------------------|
| ← → C @                       | 0      | 🔏 bsbyapp.health. <b>raja</b> : | sthan.gov.in/BSBY/pa | age/core/PublicHospital     | ApproveReject.jsf         |
|                               |        | Maha                            | tma Gandh            | Ayushman B<br>i Rajasthan S | sharat<br>wasthya Bima Yo |
|                               |        |                                 |                      |                             | â Back to                 |
| Quick Links                   |        |                                 |                      |                             |                           |
| Home Page                     |        | Hospital details                | Banking details      | Human Resource              | Specialities Services/    |
| ActionMaster                  |        |                                 |                      |                             |                           |
| DEC Approval Form             |        | Full time Consult               | ant                  |                             | 2                         |
|                               |        | SNO                             |                      | Name                        | Reg. No                   |
|                               |        |                                 | 1                    | DR K K SI                   | HARMA                     |
|                               |        |                                 | 2                    | DR ANU SI                   | HARMA                     |
|                               |        | Part time Consul                | tant                 |                             | 0                         |
|                               |        | SNO                             |                      | Name                        | Reg. No.                  |
|                               |        |                                 |                      |                             |                           |
|                               |        |                                 |                      |                             | r                         |

Screen shot 8.1

We can check all the attachments in the application for example license, MoU etc. in "Attachments" tab we can find all the scanned or attached images by hospital during the registration time (As shown in Screenshot 8.2)

| Bhamashah Swasthya Bima Yojana 🛛 🗙 | +                                                                                         |
|------------------------------------|-------------------------------------------------------------------------------------------|
| $\leftrightarrow$ > C' $$          | 🗴 bsbyapp.health. <b>rajasthan.gov.in</b> /BSBY/page/core/PublicHospitalApproveReject.jsf |
| 4                                  | Ayushman Bharat                                                                           |
| •                                  | Mahatma Gandhi Rajasthan Swasthya Bima Y                                                  |
|                                    | <b>☆</b> Back                                                                             |
| Quick Links                        | Grievance registration and disposal mechanism*     Discharge*                             |
| Home Page                          | Document Name                                                                             |
| ActionMaster                       | Ownership of the Hospital                                                                 |
| DEC Approval Form                  | Profit OR Loss account of the Hospital certified by C.A.                                  |
|                                    | Copy of certificate authorizing number of beds.                                           |
|                                    | Details of Specialist consultants.                                                        |
|                                    |                                                                                           |
|                                    | Fire safety certificate                                                                   |

# STEP 9: DEC take print this Inspection report.(Its filled and can be uploaded )

|     | Inspection Report                                             |              |
|-----|---------------------------------------------------------------|--------------|
| S   | Description                                                   | Availability |
| N   |                                                               | (Yes/No)     |
|     |                                                               |              |
| 1.  | DEC Committee is required to check all basic details which    |              |
|     | has been filled by hospitals online. (Like: Hospital proper   |              |
|     | name as per documents, address) etc                           |              |
| 2.  | DD 10000/- (In favor of CEO-RSHAA)*                           |              |
| 3.  | NABH Accreditation                                            |              |
| 4.  | Hospital Working last 2 years regularly in the state*         |              |
| 5.  | Hospital De-empanelled in past                                |              |
| 6.  | Hospital Available at (District HQ / Other)                   |              |
| 7.  | Provisional Clinic Reg. No.                                   |              |
|     | (Clinical Establishment Act 2010) (Its provided by            |              |
|     | CM&HO)                                                        |              |
| 8.  | PAN Card (Name as available in attached PAN card copy)        |              |
| 9.  | Banking Details (Name as available in attached Cancelled      |              |
|     | cheque copy)                                                  |              |
| 10. | Doctors details as per attached documents with their Reg.     |              |
|     | no. and aadhar ld.                                            |              |
| 11. | All remaining staff details                                   |              |
| 12. | No. of Bed Verified as per filled application and guidelines. |              |

AB-MGRSBY

|     | (District HQ : 30, Other than DHQ: 10)                      |  |
|-----|-------------------------------------------------------------|--|
|     | General Ward                                                |  |
|     | ICU                                                         |  |
|     | NICU(IICU)                                                  |  |
|     | HDU                                                         |  |
| 13. | No. of Major OT                                             |  |
| 14. | No. of Minor OT                                             |  |
| 15. | Cath Lab facility                                           |  |
| 16. | Specialties availability as per their ideal norms. (if not  |  |
|     | available than can recommended for remove specialty)        |  |
| 17. | DEC Will verified all basic hospital infrastructures as per |  |
|     | norms.                                                      |  |
| 18. | Reception and billing *                                     |  |
| 19. | Registration of patients *                                  |  |
| 20. | Assessment of patients *                                    |  |
| 21. | Infection control practices including use of Disinfectants  |  |
|     | and hand washing *                                          |  |
| 22. | Patient safety practices *                                  |  |
| 23. | Safety consideration *                                      |  |
| 24. | Grievance registration and disposal mechanism *             |  |
| 25. | Discharge *                                                 |  |
| 26. | Ambulance facility*                                         |  |
| 27. | DEC will verify all attached documents and make a file of   |  |
|     | hospital wise individually.                                 |  |

Its report must be signed by committee.

Step 10 : After we click on desired hospital ID, we will be redirected to the application page where we can see all the detailed application with all the tabs including "Approve/Reject" tab (As shown in Screen shot 9.2)

| Bhamashah Swasthya Bima Yoja                                                                                                    | ina 🗙 🕂                                                                                       |                                                                               |                                                                                                    |
|----------------------------------------------------------------------------------------------------|-----------------------------------------------------------------------------------------------|-------------------------------------------------------------------------------|----------------------------------------------------------------------------------------------------|
| ← → ♂ ☆                                                                                                    | 🔽 🔏 bsbyap                                                                                    | p.health. <b>ra</b> j                                                         | asthan.gov.in/BSBY/page/core/PublicHospitalApproveReject.jsf                                                                                                    |
|                                                                                                    |                                                                                               | Maha                                                                          | Ayushman Bharat<br>atma Gandhi Rajasthan Swasthya Bima Yo                                                                                                    |
|                                                                                                    |                                                                                               |                                                                               | 🏦 Back to                                                                                                    |
| Quick Links                                                                                                    |                                                                                               |                                                                               |                                                                                                    |
| Home Page                                                                                                    | Hospita                                                                                       | al details                                                                    | Banking details Human Resource Specialities Services,                                                                                                    |
| ActionMaster                                                                                                    | DEC                                                                                           | Recomman                                                                      | ndations                                                                                                    |
| DEC Approval Form                                                                                                    |                                                                                               | _                                                                             |                                                                                                    |
|                                                                                                    | Ren                                                                                           | narks*                                                                        |                                                                                                    |
|                                                                                                    |                                                                                               |                                                                               |                                                                                                    |
|                                                                                                    |                                                                                               |                                                                               |                                                                                                    |
|                                                                                                    | Inse                                                                                          | pection Rep                                                                   | + Choose J Upload Ø Cancel                                                                                                    |
|                                                                                                    |                                                                                               | Screen                                                                        | a shot 9.2                                                                                                    |
|                                                                                                    |                                                                                               | 0010011                                                                       |                                                                                                    |
|                                                                                                    |                                                                                               |                                                                               |                                                                                                    |
|                                                                                                    |                                                                                               |                                                                               |                                                                                                    |
|                                                                                                    |                                                                                               |                                                                               |                                                                                                    |
| As we click on "Ar                                                                                                    | prove/Reject" t                                                                               | ah (As                                                                        | shown in Screenshot 9 3) we will get                                                                                                    |
| As we click on "Ap<br>options of "Workflo                                                                                                    | prove/Reject" ta<br>w Details", "Ph                                                           | ab (As s<br>sical \                                                           | shown in Screenshot 9.3) we will get<br>/erification Report Attachment" &                                                                                                    |
| As we click on "Ap<br>options of "Workflo<br>'Remarks" (As sho                                                                                                    | prove/Reject" ta<br>w Details", "Ph<br>wn in screen sl                                        | ab (As s<br>lysical \<br>hot 9.3)                                             | shown in Screenshot 9.3) we will get<br>/erification Report Attachment" &<br>)                                                                                                    |
| As we click on "Ap<br>options of "Workflo<br>"Remarks" (As sho                                                                                                    | oprove/Reject" ta<br>ow Details", "Ph<br>own in screen sl                                     | ab (As s<br>ysical \<br>hot 9.3)                                              | shown in Screenshot 9.3) we will get<br>/erification Report Attachment" &<br>)                                                                                                    |
| As we click on "Ap<br>options of "Workflo<br>"Remarks" (As sho<br>Bhamashah Swasthya Bima Yoja                                                                                                | oprove/Reject" ta<br>ow Details", "Ph<br>own in screen sl                                     | ab (As s<br>ysical \<br>hot 9.3)                                              | shown in Screenshot 9.3) we will get<br>/erification Report Attachment" &<br>)                                                                                                    |
| As we click on "Ap<br>options of "Workfle<br>"Remarks" (As sho<br>Bhamashah Swasthya Bima Yoja<br>$\overleftarrow{\leftarrow} \rightarrow \ \mathbf{C} \ \mathbf{\hat{\omega}}$               | oprove/Reject" ta<br>ow Details", "Ph<br>own in screen sl                                     | ab (As s<br>ysical \<br>hot 9.3)                                              | shown in Screenshot 9.3) we will get<br>/erification Report Attachment" &<br>)<br>iasthan.gov.in/BSBY/page/core/PublicHospitalApproveReject.jsf                                                                                                    |
| As we click on "Ap<br>options of "Workfle<br>"Remarks" (As she<br>Bhamashah Swasthya Bima Yoja<br>$\overleftarrow{\leftarrow} \rightarrow \ \ \ \ \ \ \ \ \ \ \ \ \ \ \ \ \ \ $               | pprove/Reject" ta<br>ow Details", "Ph<br>own in screen sl<br>ma × +<br>v bsbyap               | ab (As s<br>ysical \<br>hot 9.3)                                              | shown in Screenshot 9.3) we will get<br>/erification Report Attachment" &<br>)<br>jasthan.gov.in/BSBY/page/core/PublicHospitalApproveReject.jsf                                                                                                    |
| As we click on "Ap<br>options of "Workfle<br>"Remarks" (As she<br>Bhamashah Swasthya Bima Yoja<br>$\overleftarrow{\leftarrow} \rightarrow \ C \ \widehat{\mathbf{o}}$                         | oprove/Reject" ta<br>ow Details", "Ph<br>own in screen sl<br>max +<br>v bsbyap                | ab (As s<br>ysical \<br>hot 9.3)                                              | shown in Screenshot 9.3) we will get<br>/erification Report Attachment" &<br>)<br>iasthan.gov.in/BSBY/page/core/PublicHospitalApproveReject.jsf<br>Ayushman Bharat                                                                                                    |
| As we click on "Ap<br>options of "Workfle<br>"Remarks" (As she<br>Bhamashah Swasthya Bima Yoja<br>$\overleftarrow{\leftarrow} \rightarrow \ C \ \widehat{\omega}$                             | oprove/Reject" ta<br>ow Details", "Ph<br>own in screen sl<br>ma X +<br>v bsbyap               | ab (As s<br>ysical \<br>hot 9.3)<br>p.health.raj                              | shown in Screenshot 9.3) we will get<br>Verification Report Attachment" &<br>)<br>jasthan.gov.in/BSBY/page/core/PublicHospitalApproveReject.jsf<br>Ayushman Bharat<br>atma Gandhi Rajasthan Swasthya Bima Ye                                                                       |
| As we click on "Ap<br>options of "Workfle<br>"Remarks" (As she<br>Bhamashah Swasthya Bima Yoja<br>$\overleftarrow{\leftarrow} \rightarrow \ C \ \widehat{\omega}$                             | oprove/Reject" ta<br>ow Details", "Ph<br>own in screen s                                      | ab (As s<br>ysical \<br>hot 9.3)<br>pp.health.raj                             | shown in Screenshot 9.3) we will get<br>/erification Report Attachment" &<br>)<br>jasthan.gov.in/BSBY/page/core/PublicHospitalApproveReject.jsf<br>Ayushman Bharat<br>atma Gandhi Rajasthan Swasthya Bima Yo<br>& Back to                                                          |
| As we click on "Ap<br>options of "Workfle<br>"Remarks" (As she<br>Bhamashah Swasthya Bima Yoja                                                                                                | oprove/Reject" ta<br>ow Details", "Ph<br>own in screen sl<br>ma × +<br>v                      | ab (As s<br>ysical \<br>hot 9.3)                                              | shown in Screenshot 9.3) we will get<br>/erification Report Attachment" &<br>)<br>iasthan.gov.in/BSBY/page/core/PublicHospitalApproveReject.jsf<br>Ayushman Bharat<br>atma Gandhi Rajasthan Swasthya Bima Ya                                                                       |
| As we click on "Ap<br>options of "Workfle<br>"Remarks" (As she<br>Bhamashah Swasthya Bima Yoja<br>$\overleftarrow{\leftarrow} \rightarrow \ C \ \widehat{\omega}$<br>Quick Links<br>Home Page | pprove/Reject" ta<br>pw Details", "Ph<br>pwn in screen sl<br>ma x +<br>v v bsbyap<br>v bsbyap | ab (As s<br>ysical \<br>hot 9.3)<br>p.health.raj<br><b>Maha</b>               | shown in Screenshot 9.3) we will get<br>Verification Report Attachment" &<br>)<br>iasthan.gov.in/BSBY/page/core/PublicHospitalApproveReject.jsf<br>Ayushman Bharat<br>atma Gandhi Rajasthan Swasthya Bima Ya<br>& Back to<br>Banking details Human Resource Specialities Services, |
| As we click on "Ap<br>options of "Workfle<br>"Remarks" (As she<br>Bhamashah Swasthya Bima Yoje<br>← → C û<br>Quick Links<br>Home Page<br>ActionMaster                                         | oprove/Reject" ta<br>ow Details", "Ph<br>own in screen sl<br>ma × +<br>v v bsbyap             | ab (As s<br>ysical \<br>hot 9.3)<br>p.health.raj<br><b>Maha</b><br>al details | shown in Screenshot 9.3) we will get<br>/erification Report Attachment" &<br>)<br>iasthan.gov.in/BSBY/page/core/PublicHospitalApproveReject.jsf<br>Ayushman Bharat<br>atma Gandhi Rajasthan Swasthya Bima Yo<br>& Back to<br>Banking details Human Resource Specialities Services/ |

Remarks\*

Insepection Report \*

+ Choose

J Upload Ø Cancel

AB-MGRSBY

Screen shot 9.3

To attach Physical verification Report, we can upload multiple reports & in remark column we can write up the remarks during visit.

The last option on the page is having three action type (As shown in Screenshot 9.4)

**Final Decision:** 

- 1. Recommended for approval
- 2. Recommended for rejection

Remarks\* Remarks\*

## Submit

Following document must be uploaded by DEC with seal and sign.

- 1. Inspection report \*
- 2. CEA Certificate document \*